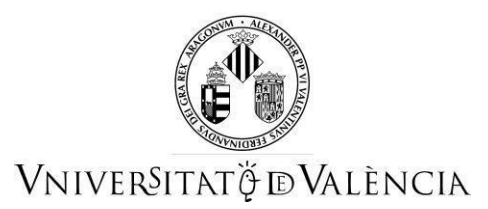

# GUIA PER A PRESENTAR EL TÍTOL DE B1 D'UNA LLENGUA ESTRANGERA PER AL CURS DE FORMACIÓ PEDAGÒGICA I DIDÀCTICA PER A PROFESSORAT TÈCNIC DE FORMACIÓ PROFESSIONAL FORA DEL PERÍODE DE PREINSCRIPCIÓ

# 1 ACCÉS AL FORMULARI ELECTRÒNIC PER A LA SEUA PRESENTACIÓ

Heu d'accedir a la seu electrònica de la Universitat de València mitjançant l'enllaç següent: <u>https://webges.uv.es/uvEntreuWeb/menu.jsp?idtramite=EXPSOLP2U</u>

Una vegada a la pàgina, heu d'entrar a través de l'opció «Usuari de la Seu»

| Identifique's per a accedir a<br>la sol·licitud<br>EXPSOLP2U - Registre<br>electrònic | Els meus tràmits /<br>Lloc personal | Cercador<br>de tràmits |
|---------------------------------------------------------------------------------------|-------------------------------------|------------------------|
| <ul> <li>Usuari de la Universitat</li> </ul>                                          |                                     |                        |
| Usuari de la Seu                                                                      |                                     |                        |
| ► Sistema Cl@ve                                                                       |                                     |                        |

Us heu d'identificar amb el vostre correu electrònic i contrasenya (el que vau utilitzar per registrar-vos en la seu electrònica de la Universitat a l'hora de fer la preinscripció):

| ✓ Usuari de la Seu                                         |                                          |
|------------------------------------------------------------|------------------------------------------|
|                                                            |                                          |
|                                                            |                                          |
| Necessari si no es pot accedir per algun dels mètodes ante | eriors. Cal un registre previ en la Seu. |
|                                                            |                                          |
|                                                            | Correu electrònic                        |
|                                                            |                                          |
|                                                            | Contrasenya                              |
|                                                            |                                          |
|                                                            |                                          |
|                                                            | Accedir                                  |
|                                                            |                                          |
|                                                            | Recuperar contrasenya                    |
|                                                            | Sol·licita accés                         |

**NOTA:** Si abandoneu el procés abans d'acabar la gestió, aquesta no quedarà desada. Per tant, quan hi accediu novament, haureu de començar des del principi.

# 2 COM OMPLIR LA SOL·LICITUD

Per a omplir la sol·licitud telemàticament, una vegada dins del formulari, veureu que apareixen 6 pestanyes, que us descrivim tot seguit. Heu de seguir els passos indicats.

| RGPD | Acceptació | General | Exposició i sol·licitud | Fitxers adjunts | Acabar |
|------|------------|---------|-------------------------|-----------------|--------|
|------|------------|---------|-------------------------|-----------------|--------|

### 2.1 RGPD

Hi podeu llegir la informació referida al Reglament general de protecció de dades (RGPD). En aquesta pestanya no cal que ompliu cap camp. Per a passar de pàgina, heu de clicar sobre el botó SEGÜENT.

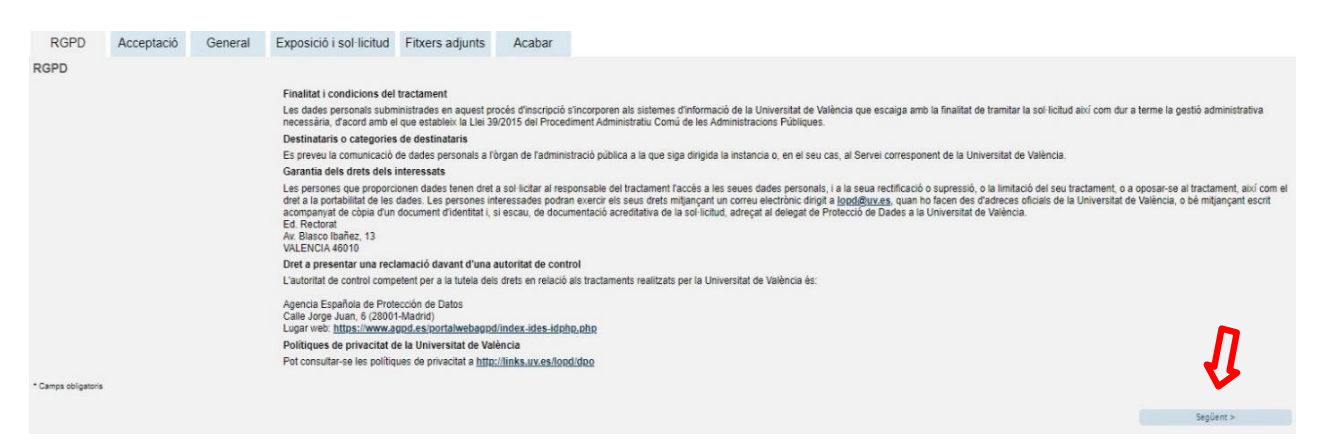

# **2.2 ACCEPTACIÓ**

Acceptació de les condicions generals. La persona sol·licitant manifesta que tota la informació aportada en la sol·licitud és certa i que sota la seua responsabilitat afirma que compleix els requisits establerts.

Després de marcar l'opció «Accepte les condicions indicades», feu clic en el botó SEGÜENT.

| RGPD              | Acceptació         | General                                      | Exposició i sol·licitud                                                                                                    | Fitxers adjunts                                                                                           | Acabar                                                                                    |                                                                                                    |                                                                                            |                                                                                                  |                                                                                              |                                                                                 |
|-------------------|--------------------|----------------------------------------------|----------------------------------------------------------------------------------------------------|----------------------------------------------------------------------------------------------------|-------------------------------------------------------------------------------------------|----------------------------------------------------------------------------------------------------|--------------------------------------------------------------------------------------------|--------------------------------------------------------------------------------------------------|----------------------------------------------------------------------------------------------|---------------------------------------------------------------------------------|
| Acceptació        |                    |                                              |                                                                                                    |                                                                                                    |                                                                                           |                                                                                                    |                                                                                            |                                                                                                  |                                                                                              |                                                                                 |
|                   |                    | Aquest ti<br>SEU elei<br>per regla           | ràmit EXPOSA/SOL·LICITA té :<br>ctrònica. El seu ús s'adequa a :<br>imentació interna relativa a pro                                 | com a finalitat la tramit<br>allò establert en la Llei<br>cediments administrati                          | ació de les sol·licit<br>39/2015, d'1 d'oct<br>us i administració                         | uds genèriques en forn<br>Jbre, del procediment :<br>electrònica, com pels p                         | nat electrònic que r<br>administratiu comú<br>protocols d'actuació                         | o precisen la utilitza<br>de les administracio<br>guies o manuals qu                             | ció de models norm:<br>ns públiques, i a tot<br>ie es desenvolupen                           | alitzats existents en al<br>allò que li siga d'aplicació<br>al efecte.          |
|                   |                    | Declare<br>en la nor<br>moment<br>falsetat c | expressament que tota la inforr<br>mativa vigent per a l'exercici de<br>que s'hem requerisca, compro<br>de qualsevol document annexa | nació aportada en la p<br>el contigunt de la sol·lic<br>metent-me a mantindre<br>t determinarà la invalid | resent sol·licitud e<br>citud, que dispose<br>e el seu complimen<br>ació de la sol·licitu | certa. Així mateix, ma<br>de la documentació ori<br>t durant el període de<br>d sense prejudici de l | anifeste, sota la me<br>iginal que així ho a<br>temps inherent al c<br>es responsabilitats | ua responsabilitat, q<br>redita i la pose a dis<br>itat exercici; quedan<br>penals o administrat | ue cumplisc amb els<br>sposició d'aquesta A<br>t igualment advertit/i<br>ives que puquen hav | requeriments establerts<br>dministració en el<br>da que la inexactitud o<br>ver |
| Accepte les con   | dicions indicades* | $\bigcirc$                                   |                                                                                                    |                                                                                                    |                                                                                           |                                                                                                    |                                                                                            |                                                                                                  |                                                                                              | n                                                                               |
| Camps obligatoris |                    |                                              |                                                                                                    |                                                                                                    |                                                                                           |                                                                                                    |                                                                                            |                                                                                                  |                                                                                              | V.                                                                              |
| < Anter           | ior                |                                              |                                                                                                    |                                                                                                    |                                                                                           |                                                                                                    |                                                                                            |                                                                                                  |                                                                                              | Següent >                                                                       |

#### **2.3 GENERAL**

El sistema porta a la pantalla següent de la pestanya general.

És obligatori omplir totes les dades que estan marcades amb un asterisc (\*) en la pestanya «General».

# AQUESTES DADES SÓN MOLT IMPORTANTS PERQUÈ LA SOL·LICITUD ARRIBE CORRECTAMENTE A L'ÒRGAN CORRESPONENT.

Tipus d'unitat: cal seleccionar Serveis Universitaris i Serveis Centrals.

**Òrgan al qual us adreceu**: cal seleccionar *Centre de Formació i Qualitat Manuel Sanchis Guarner*.

Tramitació que desitgeu: cal seleccionar Instància general

**DADES personals**: s'han de consignar totes les dades personals per a la identificació de la persona interessada.

Información addicional: no cal omplir aquest apartat.

Després, heu de clicar sobre el botó **SEGÜENT**.

|                                                                    | RGPD                                                                                                    | Acceptació                            | General          | Expos | ició i sol·licitud | Fitxers adjunts    | Acabar          |                 |
|--------------------------------------------------------------------|----------------------------------------------------------------------------------------------------|---------------------------------------|------------------|-------|--------------------|--------------------|-----------------|-----------------|
|                                                                    | General                                                                                                    |                                       |                  | _     |                    |                    |                 |                 |
|                                                                    | Tipus d'Unit                                                                                                    | at *                                  |                  |       | Serveis un         | niversitaris, gene | erals i central | s 🗸             |
|                                                                    | Òrgan al qua                                                                                                    | al es dirigeix *                      |                  |       | CENTRE D           | E FORMACIÓ I (     | QUALITAT 'M     | ANU 🗸           |
|                                                                    | Tramitació d                                                                                                    | esitjada *                            |                  |       | Instància          | general O Gest     | ions específiqu | es de la unitat |
| NIF<br>No<br>Pri<br>Se<br>Ca<br>No<br>Pro<br>Mu<br>Co<br>Tel<br>Ad | /NUE *<br>mer cognom<br>joon cognom<br>retre*<br>wincia<br>di postal *<br>di postal *<br>èfon*<br>eça electrònica *<br>cola/Facultat<br>servacions | ↓<br>Dades de conte<br>Informació add | v<br>acte        |       |                    |                    |                 |                 |
| * C                                                                | amps obligatoris<br>< Anterior                                                                                                    | Longitud màxin                        | na restant: 1000 |       |                    | "                  |                 | Següent >       |
| Cà                                                                 | a temporal (Mestre e equite el l                                                                                                    | alea) *                               |                  |       |                    |                    |                 |                 |

# 2.4 EXPOSICIÓ I SOL·LICITUD:

En el camp «**Fets i raons**» heu d'indicar: PRESENTACIÓ DEL TÍTOL DE B1 D'UNA LLENGUA ESTRANGERA PER AL CURS DE FORMACIÓ PEDAGÒGICA I DIDÀCTICA PER A PROFESSORAT TÈCNIC DE FORMACIÓ PROFESSIONAL.

En el campo «Sol·licita», s'ha d'escriure: LA INCORPORACIÓ AL MEU EXPEDIENT D'AQUEST CERTIFICAT.

A continuació, heu de clicar sobre el botó **SEGÜENT**.

| RGPD A            | Acceptació | General | Exposició | i sol·licitud | Fitxers adjunts   | Acabar |  |  |  |    |  |  |      |      |
|-------------------|------------|---------|-----------|---------------|-------------------|--------|--|--|--|----|--|--|------|------|
| Exposició i sol·l | licitud    |         |           |               |                   |        |  |  |  |    |  |  |      |      |
| Fets i raons*     |            |         |           |               |                   |        |  |  |  |    |  |  |      |      |
| Sol·licita*       | 1          |         | >         | Longitud m    | àxima restant 150 | ו      |  |  |  | 1  |  |  |      |      |
| * Camps obligate  | oris       |         |           | Longitud m    | àxima restant 150 | ם      |  |  |  | î, |  |  | ł    | ]    |
| < An              | nterior    |         |           |               |                   |        |  |  |  |    |  |  | Segü | ient |

# **2.5 FITXERS ADJUNTS**

En aquesta pestanya heu d'adjuntar el document escanejat que acredite el B1. Us recomanem que el document estiga en PDF i que l'adjunteu mitjançant el botó **EXAMINAR**.

Finalment, feu clic sobre el botó SEGÜENT.

| RGPD          | Acceptació | General | Exposició i sol·licitud     | Fitxers adjunts     | Acabar                           |                              |             |                                                                                                    |
|---------------|------------|---------|-----------------------------|---------------------|----------------------------------|------------------------------|-------------|----------------------------------------------------------------------------------------------------|
| Fitxers adjun | ts         |         |                             |                     |                                  |                              |             |                                                                                                    |
|               |            |         | Mitjançant e<br>orandària m | el botó Examinar ao | djunteu aquells<br>de 50 Mb. Tar | documents que vulgueu a la : | sol·licituo | ud. En els casos en què hàgeu d'adjuntar-hi més d'un fitxer per apartat haureu de comprimir-los prèviament (mitjançant eines zip, rar o similars).<br>n utilitzat prèviament a la Seu Electrònica i incorporar-los a aquesta sol·licitud mitjançant el hotò Repositori |
| Fitxer adjunt |            |         | <u>j</u>                    |                     |                                  |                              | 0           |                                                                                                    |
|               |            |         | Seleccio                    | nar archivo Ningú   | n archivo sele                   | cionado Repositori           | •           |                                                                                                    |
| Fitxer adjunt |            |         |                             |                     |                                  |                              | •           |                                                                                                    |
|               |            |         | Seleccio                    | nar archivo Ningú   | n archivo sele                   | ccionado Repositori          |             |                                                                                                    |
| Fitxer adjunt |            |         |                             |                     |                                  |                              | •           |                                                                                                    |
|               |            |         | Seleccio                    | nar archivo Ningú   | n archivo sele                   | cionado Repositori           |             |                                                                                                    |
| Fitxer adjunt |            |         |                             |                     |                                  |                              | •           |                                                                                                    |
|               |            |         | Seleccio                    | nar archivo Ningú   | n archivo sele                   | cionado Repositori           |             |                                                                                                    |
| Fitxer adjunt |            |         |                             |                     |                                  |                              | •           |                                                                                                    |
|               |            |         | Seleccio                    | nar archivo Ningú   | n archivo sele                   | cionado Repositori           |             | на на селото на селото на селото на селото на селото на селото на селото на селото на селото на селото на селот                                                                                                    |
|               |            |         |                             |                     |                                  |                              |             |                                                                                                    |
| * Camps oblig | gatoris    |         |                             |                     |                                  |                              |             |                                                                                                    |
| <             | Anterior   |         |                             |                     |                                  |                              |             | Següent >                                                                                                    |
|               |            |         |                             |                     |                                  |                              |             |                                                                                                    |

# 2.6 PER A ACABAR

En la pestanya sisena, el sistema us porta a «Acabar»:

La persona sol·licitant ha d'acceptar les notificacions electròniques per a poder finalitzar el procés correctament, per a la qual cosa heu de fer clic en  $\boxtimes$  SÍ.

També cal omplir el camp «Correu electrònic per a avís que teniu notificacions». D'aquesta manera, rebreu les notificacions electròniques.

En aquesta pestanya heu de clicar sobre el botó **ENVIAR**. Si tot és correcte, el sistema ho dirà; si hi ha algun error, apareixeran els camps que cal modificar a la part superior esquerra de la pantalla (en color roig).

Per a esmenar els errors, heu de tornar a les pestanyes corresponents i realitzar les modificacions indicades. Una vegada acabades les correccions, heu de tornar a la pestanya d'acabar, seguir les indicacions anteriors i clicar de nou sobre el botó **ENVIAR**.

|                                                                       |                                                                                                    | Com des                                                                                  | itgeu accedir-hi?                                                                                          | Dac                     | les Hi<br>nals d'ex | storial Notificacion | Documents | Portafirmes            | Rebuts           | Anotacions            |             |  |
|-----------------------------------------------------------------------|----------------------------------------------------------------------------------------------------|------------------------------------------------------------------------------------------|----------------------------------------------------------------------------------------------------|-------------------------|---------------------|----------------------|-----------|------------------------|------------------|-----------------------|-------------|--|
| AEI camp <b><br/>AEI camp Fets<br/>AEI camp Sol-<br/>AEI camp E-m</b> | Ververei<br>Tramitació desitjac<br>i raons és obligator<br>licita és obligatori<br>ail per a avís de po | TAT<br>CIA<br>la és obliga<br>ri <u>Anar al camp</u><br>Anar al camp<br>isada a disposic | Exposa/Sol·licita<br>atori <u>Anar al camp</u><br>2<br>2<br>2<br>2<br>2<br>2<br>2<br>2<br>2<br>2<br>2<br>2 | ori <u>Anar al camp</u> |                     |                      |           |                        |                  |                       |             |  |
| RGPD<br>General                                                       | Acceptació                                                                                              | General                                                                                  | Exposició i sol·licitud                                                                                    | Fitxers adjunts         | Acabar              | En                   | viar      |                        |                  |                       |             |  |
| Tipus d'Unitat<br>Òrgan al qual<br>Tramitació de                      | •<br>es dirigeix *<br>sitjada *                                                                         |                                                                                          | Serveis universitaris i Servi<br>SERVEI DE RECURSOS HUN                                                    | ios Centrales 🔽         | V                   |                      |           | Si no troba l'òrgan, p | ot emprar el nos | stre cercador amb sug | ggeriments: |  |

Després de clicar sobre el botó ENVIAR, si tot és correcte, apareixerà aquesta pàgina.

És important fer clic sobre el botó **Obtenir document** a fi d'obrir i desar el document PDF de la vostra sol·licitud.

A aquest document, se li assigna un **identificador numèric** (ID), que és el que haureu d'indicar si necessiteu comunicar alguna incidència en el procediment.

| La vo                                                                                                    | ostra sol·licitud s'ha processat corre                                                                                                    | ctament.                                                                                                    |
|----------------------------------------------------------------------------------------------------|----------------------------------------------------------------------------------------------------|----------------------------------------------------------------------------------------------------|
| Identificador de la sol·licitud: l                                                                                                    | Data i hora: 25/02/2021 13:39:30<br>Núm. registre: 149                                                                                                    | Codi de verificació:                                                                                                    |
| Per a imprimir la sol·licitud, premeu sobre<br>Si no disposeu d'impressora en aquest mo                                                                                                    | el botó <i>Obtenir document.</i><br>ment, guardeu el document PDF generat i imprimiu-lo m                                                                                                    | iés tard.                                                                                                    |
| Preneu nota de l'identificador de la sol·licitu                                                                                                    | d.                                                                                                    |                                                                                                    |
| En cas que hi hagi qualsevol problema por<br>seus tràmits per comunicar-lo o com últim<br>en ambdós casos el identificador de la sol-<br>l'usuari' tindran més prioritat que aquelles o<br>El codi de verificació li permetrà recuperar e | leu utilitzar el formulari d'atenció a l'usuari denominat <u>Inc</u><br>recurs i en cas que no funcioni la plataforma es pot envi-<br>licitud. Com a regla general les incidències o dubtes que<br>que ens arriben per correu electrònic. | idències técniques y dubters de ENTREU y els<br>ar un correu electrònic a <u>entreu@uv.es</u> indicant<br>a introdueixi a través del formulari de 'atenció a<br>t a partir del codi de verificació i de |
| l'identificador de la sol·licitud.                                                                                                    | a document. <u>Pantana per a obtenn er accament genera</u>                                                                                                    |                                                                                                    |
|                                                                                                    |                                                                                                    |                                                                                                    |
|                                                                                                    |                                                                                                    |                                                                                                    |
|                                                                                                    |                                                                                                    |                                                                                                    |
|                                                                                                    | Finalitzar i anar al Meu Lloc Personal                                                                                                    |                                                                                                    |
|                                                                                                    | Finalitzar i anar al Meu Lloc Personal                                                                                                    |                                                                                                    |
| VNIVERSITAT                                                                                                    | Finalitzar i anar al Meu Lloc Personal                                                                                                    | Identificador numérico (ID)                                                                                                    |
| VNIVERSITAT<br>D VALÈNCIA                                                                                                    | Finalitzar i anar al Meu Lloc Personal                                                                                                    | Identificador numérico (ID)                                                                                                    |
| VNIVER§ITAT<br>D VALÈNCIA                                                                                                    | Finalitzar i anar al Meu Lloc Personal<br>EXPOSA/SOL·LICITA<br>EXPONE/SOLICITA                                                                                                    | Identificador numérico (ID)<br>Cod. Verificació / Cód. Verificaciór<br>http://entreu.uv.es/                                                                                                    |
| VNIVERSITAT<br>D VALÈNCIA                                                                                                    | Finalitzar i anar al Meu Lloc Personal<br>EXPOSA/SOL·LICITA<br>EXPONE/SOLICITA                                                                                                    | Identificador numérico (ID)<br>Cod. Verificació / Cód. Verificaciór<br>http://entreu.uv.es/<br>Núm. registre / Nº registro: 149                                                                         |
| VNIVERSITAT<br>D VALÈNCIA<br>Organ gestor / Organo gestor:<br>Secretaria General                                                                                                    | Finalitzar i anar al Meu Lloc Personal EXPOSA/SOL·LICITA                                                                                                    | Identificador numérico (ID)<br>Cod. Verificació / Cód. Verificaciór<br>http://entreu.uv.es/<br>Núm. registre / N <sup>e</sup> registro: 149                                                             |
| VNIVERSITAT<br>D VALÈNCIA<br>Organ gestor / Organo gestor:<br>Secretaria General                                                                                                    | Finalitzar i anar al Meu Lloc Personal EXPOSA/SOL·LICITA<br>EXPONE/SOLICITA                                                                                                    | Identificador numérico (ID)<br>Cod. Verificació / Cód. Verificaciór<br>http://entreu.uv.es/<br>Núm. registre / Nº registro: 149                                                                         |
| VNIVERSITAT<br>D VALÈNCIA<br>Organ gestor / Organo gestor:<br>Secretaria General<br>A ACCEPTACIÓ / ACEPTACIA                                                                                                    | Finalitzar i anar al Meu Lloc Personal EXPOSA/SOL·LICITA<br>EXPONE/SOLICITA                                                                                                    | Identificador numérico (ID)<br>Cod. Verificació / Cód. Verificació<br>http://entreu.uy.es/<br>Núm. registre / Nº registro: 149                                                                          |
| VNIVERSITAT<br>D VALÈNCIA<br>Organ gestor / Organo gestor:<br>Secretaria General<br>A ACCEPTACIÓ / ACEPTACI<br>ACCEPTE LES CONDICIONS INDICADES / ACEPT<br>Si                                                                             | Finalitzar i anar al Meu Lloc Personal         EXPOSA/SOL·LICITA         EXPONE/SOLICITA         ÓN         TO LAS CONDICIONES INDICADAS                                                                                                  | Identificador numérico (ID)<br>Cod. Verificació / Cód. Verificaciór<br>http://entreu.uv.es/<br>Núm. registre / Nº registro: 149                                                                         |
| VNIVERSITAT<br>D VALÈNCIA<br>Organ gestor / Organo gestor:<br>Secretaria General<br>A ACCEPTACIÓ / ACEPTACIA<br>ACCEPTE LES CONDICIONS INDICADES / ACEPT<br>B GENERAL                                                                     | Finalitzar i anar al Meu Lloc Personal EXPOSA/SOL·LICITA EXPONE/SOLICITA                                                                                                    | Identificador numérico (ID)<br>Cod. Verificació / Cód. Verificació<br>http://entreu.uv.es/<br>Núm. registre / Nº registro: 149                                                                          |

Per acabar, podeu clicar sobre el botó **FINALITZAR I ANAR AL MEU LLOC PERSONAL**, on, en qualsevol moment, podreu visualitzar la sol·licitud i obtenir-ne una còpia mitjançant la icona **justificant** del document **PDF**, que es pot desar o imprimir.

| eu elec           | trònica                     | UV i               | vnivereit)<br>døValènc   | ut<br>IA            |               |         |               |               | Ē        | <b>■</b> MENÚ       |        |
|-------------------|-----------------------------|--------------------|--------------------------|---------------------|---------------|---------|---------------|---------------|----------|---------------------|--------|
|                   | Cercador<br>de trêmits      | Dados<br>personals | Historial<br>d'expedient | Notifica            | cions Documen | es Port | E)<br>aferres | Rebuts        | Anotacia | om tr               |        |
| Most              | ar 20 😨 sol licituds per på | pna                |                          |                     |               |         |               |               | (        | Cercar              |        |
|                   | Descripció                  |                    | 0                        | Data                | - Sol-licitud | 1 0     | Fase          | o Justificant | Resol.   | Data de<br>Resol. © | Accion |
| Exposa/Sol licita |                             |                    |                          | 22/02/2021<br>19:10 | UV-EXPSOLP2U- | 1530496 | hiciación     | 0             | 2.8      | 22735.11            | Accio  |

**2.7** Per a veure els **detalls** de la vostra **sol·licitud**, en la mateixa pantalla heu de seleccionar, dins de la pestanya ACCIONS, «*Veure detalls*»

|                   |                      | الل           |           | B           | Ģ          | Ð     | 1            | 1      | 1         | C.            | E      |                   | n Pa    |
|-------------------|----------------------|---------------|-----------|-------------|------------|-------|--------------|--------|-----------|---------------|--------|-------------------|---------|
|                   |                      | le trámits    | personals | d'expedient | S Notifici | loons | Documents    | Portu  | urmers    | HIDUS         | MOURDO |                   | 2       |
|                   | Mostrar 20 🕞 sol bot | fuds per påge | na        |             |            |       |              |        |           |               | ¢      | Cercar:           |         |
|                   | Descrip              | pció          |           |             | Data       | *     | Sol·licitud  | . 0    | Fase      | o Justificant | Resol. | Data de<br>Resol. | Accion  |
|                   |                      |               |           |             | 33,65,669  |       |              |        |           |               |        |                   | Accione |
|                   |                      |               |           |             |            |       |              |        |           |               |        |                   | Annexar |
| Exposa/Sol licita |                      |               |           |             | 03/02/2021 | UV-E  | XPSOLP2U-153 | 0287 k | siciación |               |        | 1                 | -       |